# Artifeel

Notice d'installation des boîtiers d'alarme Check'In,

Check'In 2 et Check'In Pro 2

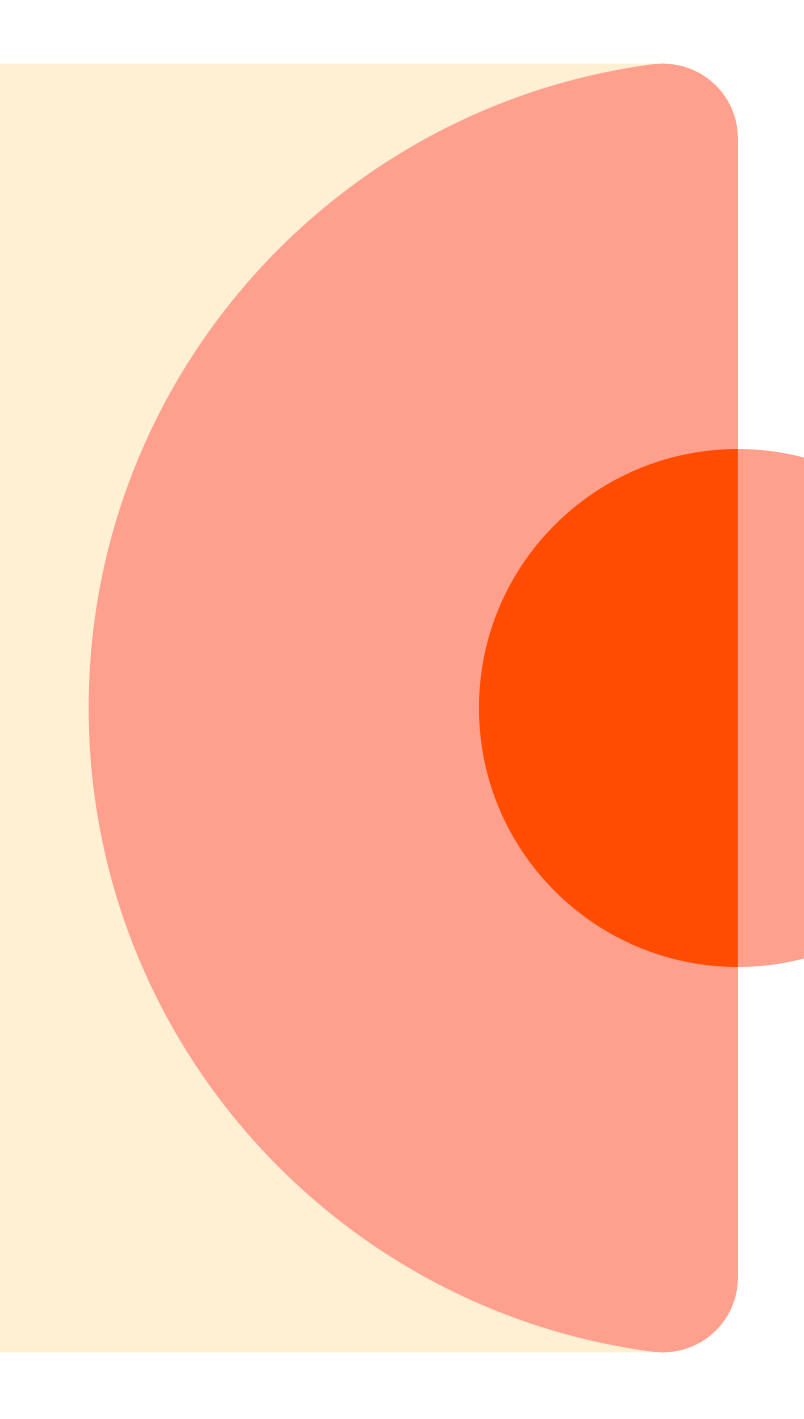

# Étape 1 : Création d'un compte

Avant toute chose, il faut que chacun se crée un compte Pro pour avoir accès à l'application Check'In Pro et installer les boîtiers Check'In.

Pour cela, un administrateur doit se connecter au Dashboard Pro : <u>https://dashboard.artifeel.com/</u>

Si vous êtes administrateur, rendez-vous dans le menu « Utilisateurs ». Cliquez sur le bouton « + Ajouter un nouvel utilisateur ».

Remplissez les informations demandées : niveau d'accès de l'installateur, prénom, nom, e-mail, organisation ou sousorganisation à laquelle il est rattaché, numéro de téléphone. Cliquez ensuite sur « **Enregistrer** ».

L'installateur reçoit alors un e-mail l'invitant à créer son compte. C'est ce compte (e-mail + mot de passe) qui lui servira pour se connecter à l'application Check'In Pro.

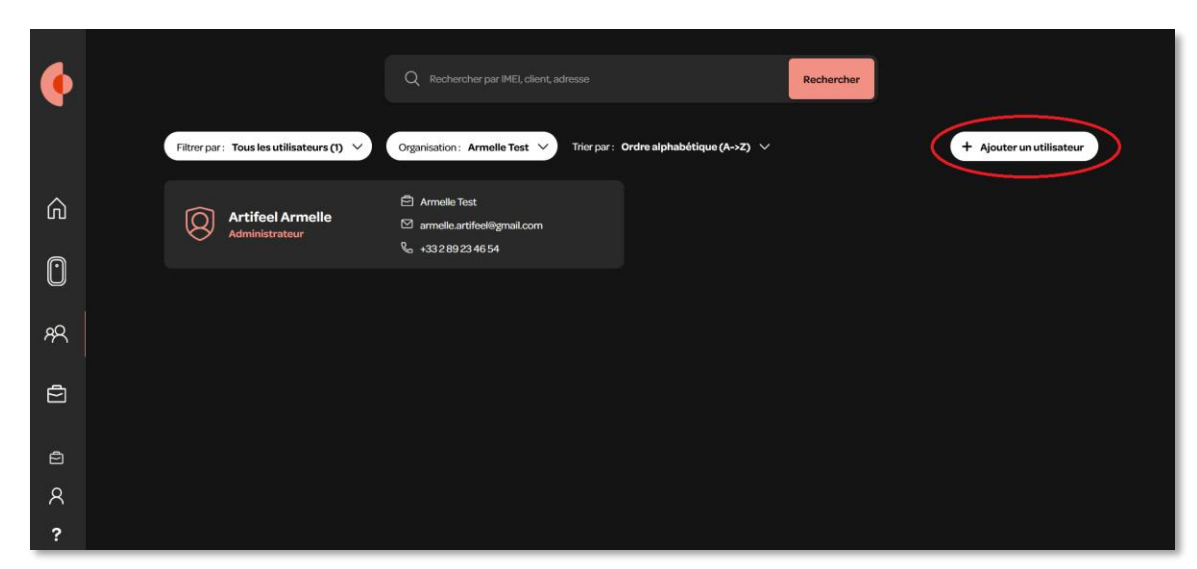

| × Fermer                                                                                                    |  |
|----------------------------------------------------------------------------------------------------|--|
| Ajouter un nouvel utilisateur                                                                                                    |  |
| Mainistrateur         Permet l'accès en lecture et écriture aux organisations, utilisateurs et aux<br>Checkin.         Ogeneriseur         Permet l'accès en lecture seule aux organisations, utilisateurs et aux Checkin.         Omerciaet l'accès en lecture seule aux organisations, utilisateurs et aux Checkin.         Omerciaet l'accès en lecture seule aux organisations, utilisateurs et aux Checkin.         Omerciaet l'accès en lecture seule aux organisations, utilisateurs et aux Checkin.         Omerciaet l'accès ange Pro, au Dashboard ainsi qu'à des Checkin spécifiques.         Nore:                                                                                                    |  |
| Martin<br>Accessed and the second and the second and |  |
| Français                                                                                                    |  |

# Étape 2 : Télécharger l'application Check'In Pro

Lien de téléchargement de l'application Check'In Pro pour Android : <u>https://play.google.com/store/apps/details?id=com.artifeel.checkin.pro</u>

Lien de téléchargement de l'application Check'In Pro pour iOS : <u>https://apps.apple.com/fr/app/checkin-pro-by-artifeel/id6448950894</u>

Si vous ne pouvez pas cliquer sur le lien, recherchez « **Artifeel** » dans le moteur de recherche du Play Store ou de l'App Store, puis sélectionnez l'application « **Check'In Pro** ».

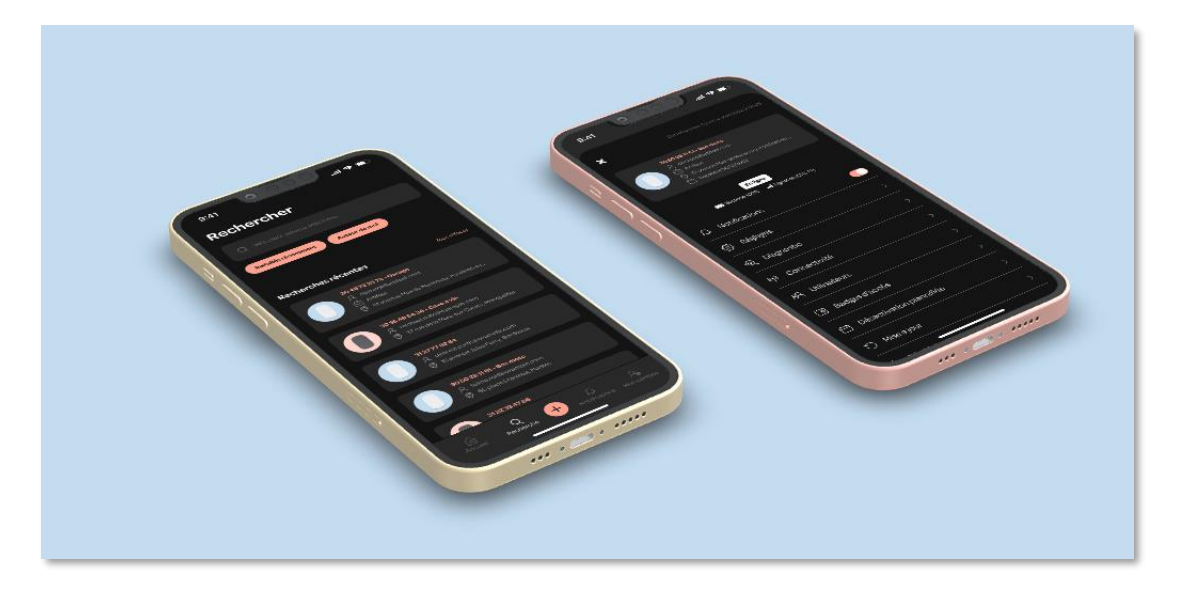

### Étape 3 : Premiers pas dans l'application Check'In Pro

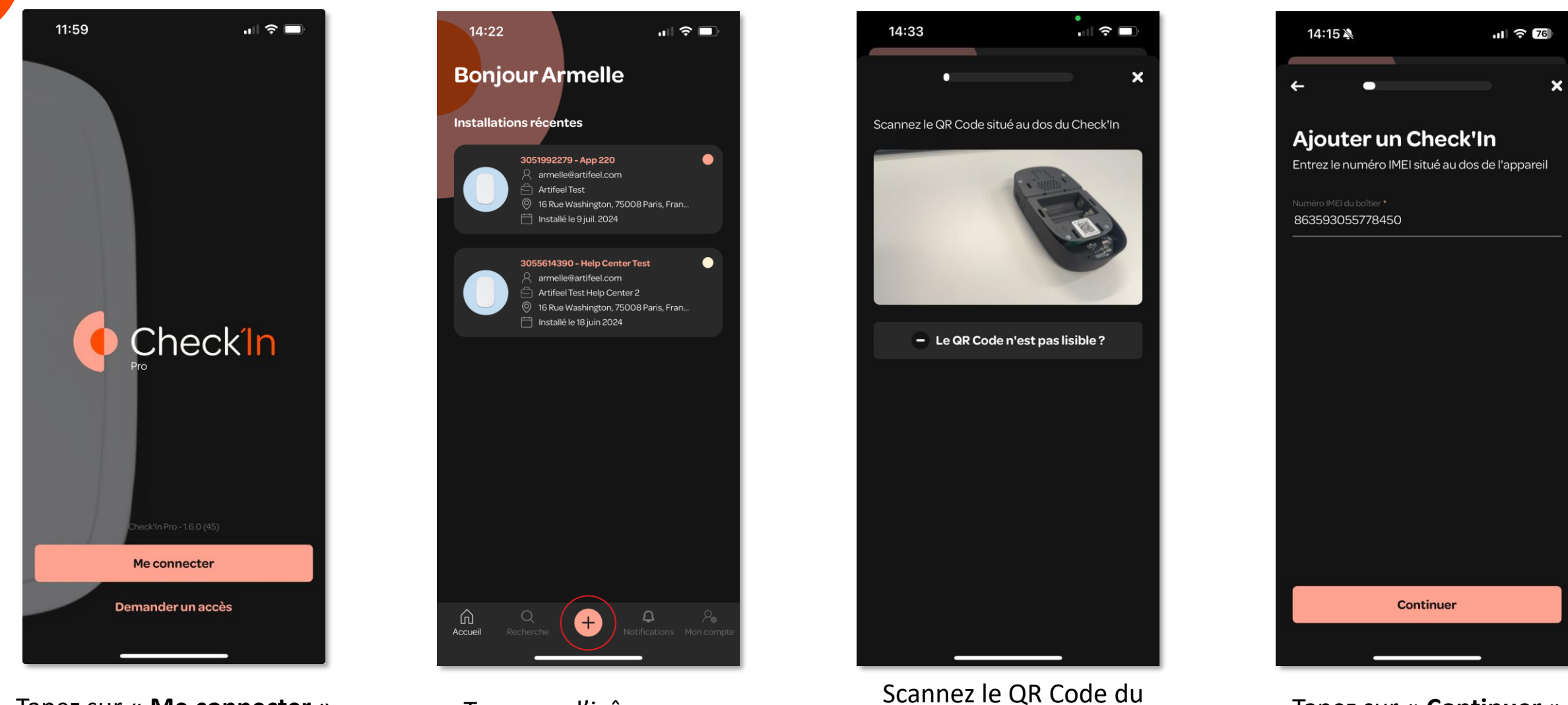

Check'In

Tapez sur « Me connecter »

Tapez sur l'icône « + »

Tapez sur « Continuer »

### Étape 4 : Configuration du Check'In

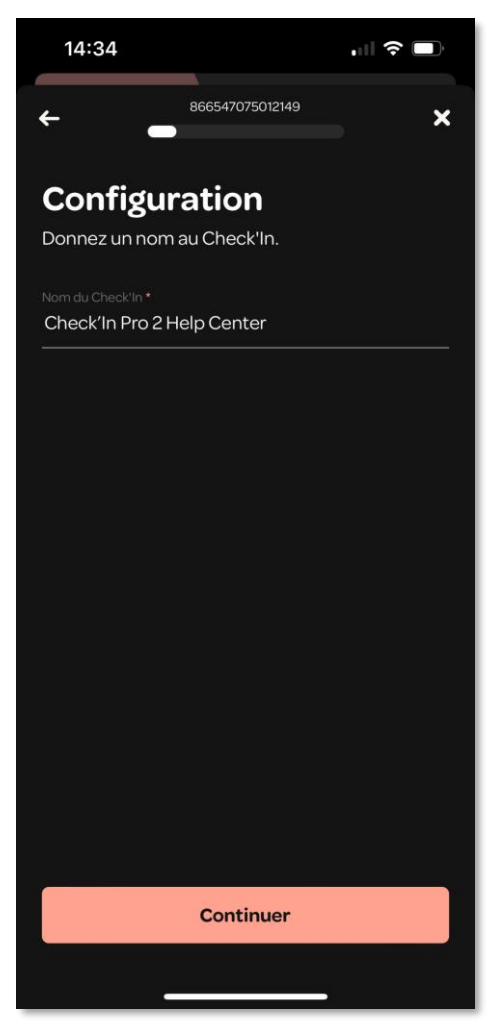

Donnez un nom au Check'In

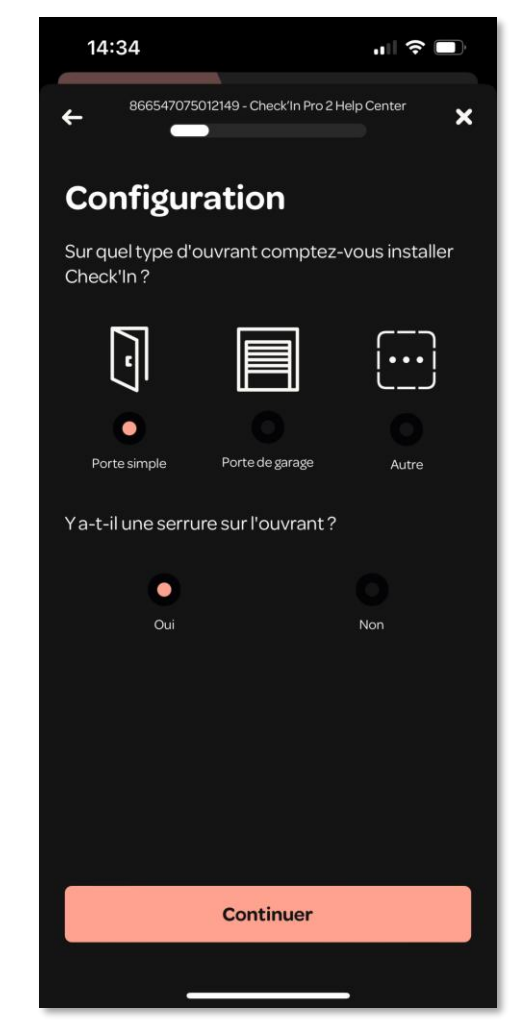

Sélectionnez le type d'infrastructure de l'ouvrant

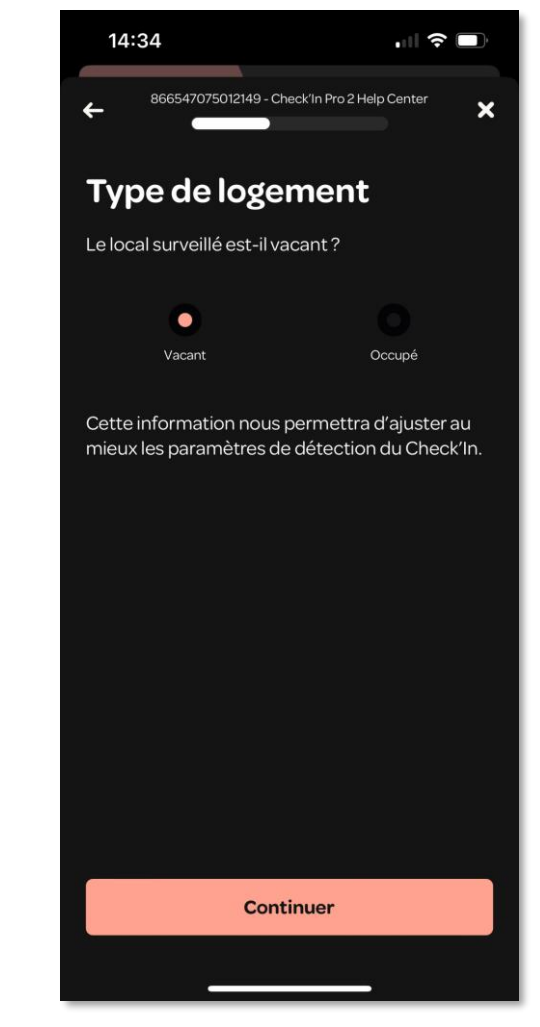

Choisissez le type de logement (vacant ou occupé)

## Étape 5 : Activation du Check'In

Le Check'In va à présent être créé sur le serveur Artifeel.

A Pendant ce temps-là, assurez-vous que **les piles ne sont <u>pas</u> insérées** dans le boîtier (cela vous sera demandé ultérieurement).

Une fois l'activation réussie, tapez sur « Continuer ».

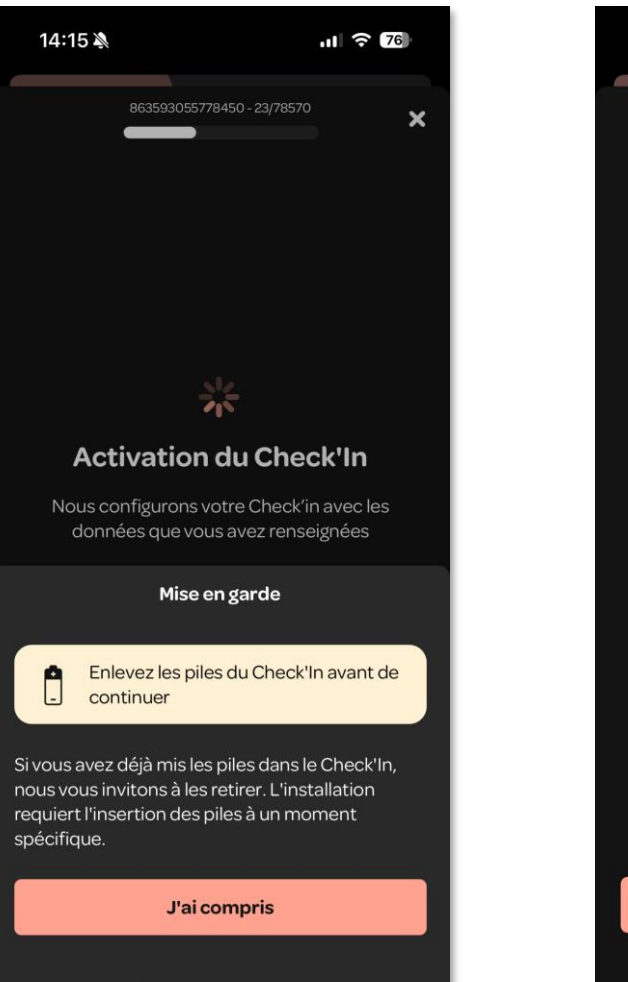

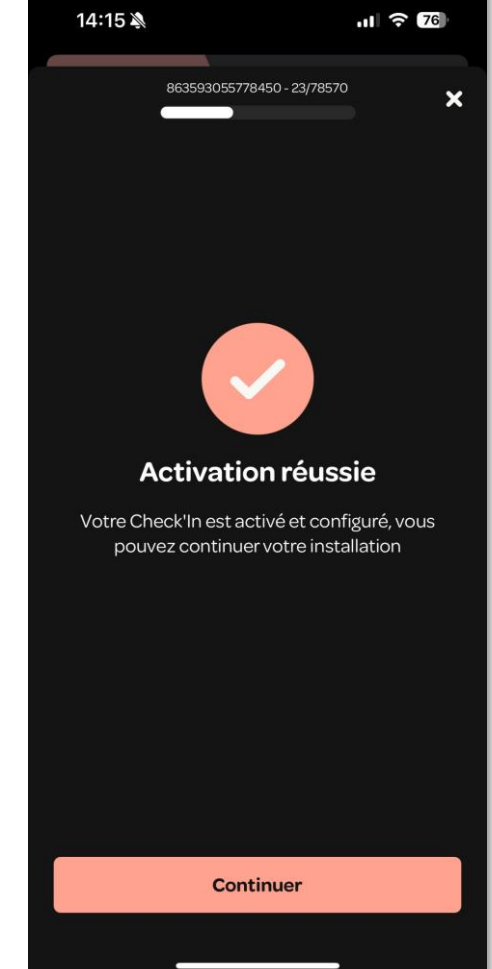

## Étape 6 : Installation du Check'In

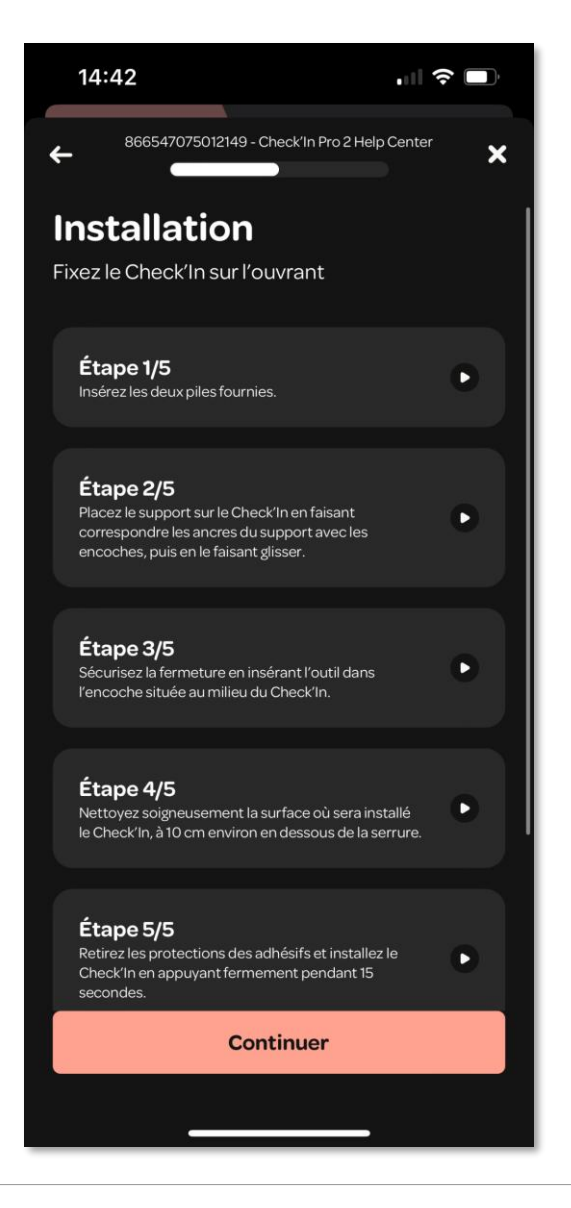

Suivez les instructions indiquées dans chaque étape. Tapez sur l'étape qui vous intéresse pour visionner une vidéo explicative.

▲ Lorsque vous insérez les deux piles fournies, faîtes attention à bien respecter les polarités (+ et -).

Tapez ensuite sur « Continuer ».

# Étape 7 : Installation du Check'In sur la porte

Une fois les étapes expliquées en vidéo (insertion des piles, assemblage du support et du SafeStick) terminées, il convient de procéder à la fixation du Check'In sur la porte.

- Positionnez le Check'In comme sur la photo ci-contre, à 20 cm environ de la serrure. Nous conseillons de le placer audessus de la poignée plutôt qu'en dessous, afin que rien (ex : un porte-clés) ne puisse heurter le boîtier.
- 2. Avec la lingette fournie, nettoyez bien la surface sur laquelle le Check'In sera installé.
- 3. Enlevez les protections des adhésifs.
- 4. Fixez le Check'In à la verticale et appuyez fermement sur le boîtier pendant 15 secondes.

1 est très important de bien nettoyer la zone d'installation et d'appuyer fermement pendant 15 secondes afin de garantir la bonne fixation du Check'In sur la porte.

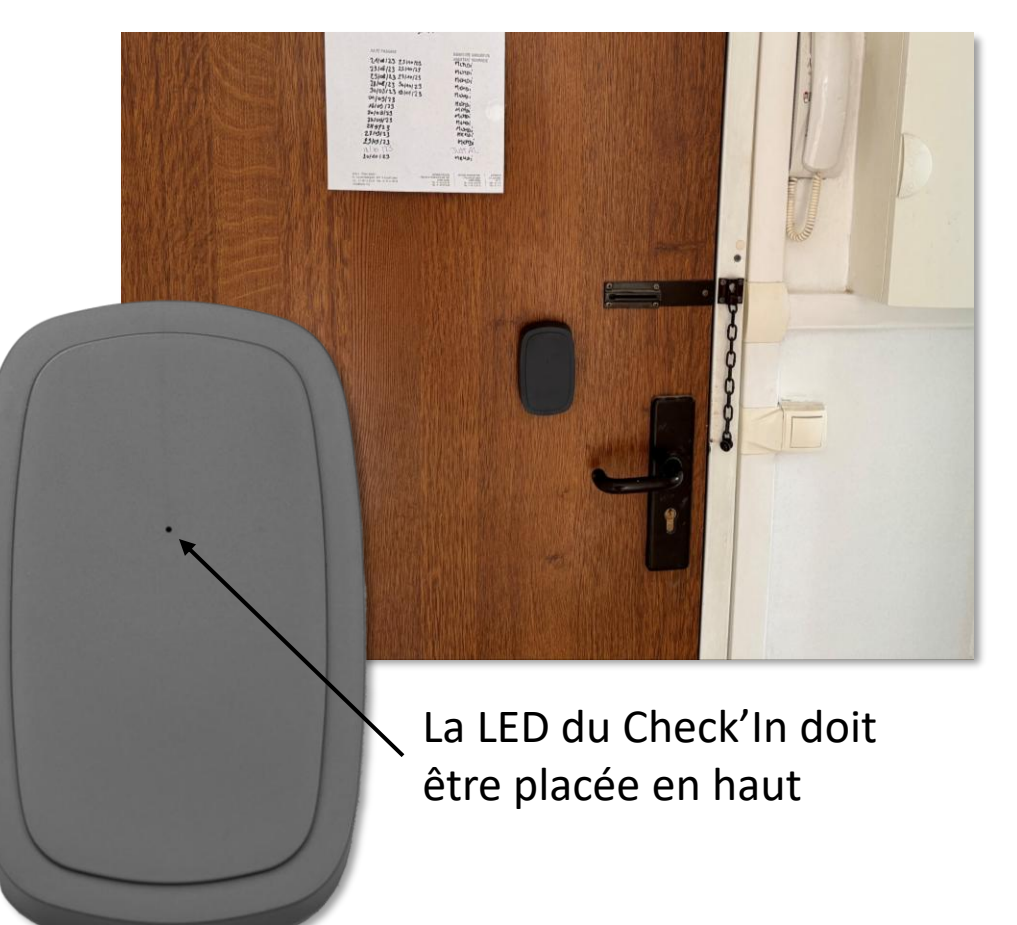

### Étape 8 : Connexion du Check'In au réseau

| 14:16 🔌                                                                          | ul Ŷ                                                              | 76             | 14:16 🔉 | ıı 🗟 🖓               |
|----------------------------------------------------------------------------------|-------------------------------------------------------------------|----------------|---------|----------------------|
| 863593055778450                                                                  | - 23/78570<br>Check'In                                            | ×              | 8635936 | 055778450 - 23/78570 |
| La durée peut varier en foi<br>réseau                                            | nction du pays ou<br>I                                            | du             | Conne   | xion réussie !       |
| Vous pouvez mettre l'ins<br>plan le temps que la cor<br>Revenez ensuite pour fir | tallation en arrièr<br>nexion s'effectue<br>aliser l'installatior | re<br>e.<br>n. |         |                      |
| Mettre en arri                                                                   | ère plan                                                          |                |         | Continuer            |
|                                                                                  |                                                                   |                |         |                      |

Après l'insertion des piles, la LED du Check'In va clignoter **lentement en blanc**. Cela signifie que le Check'In est en train de rechercher du réseau. Une fois la connexion établie, tapez sur « **Continuer** ».

▲ La connexion peut prendre jusqu'à 10 minutes. Si, passé ce délai, votre Check'In n'émet pas de lumière blanche, réinitialisez-le. Pour cela, pressez le petit bouton situé sur la face droite du Check'In pendant environ 9 secondes. La LED s'allumera en rouge et il faudra alors relâcher le bouton. Vous entendrez un « bip », signe que le Check'In s'est réinitialisé. Si la LED ne s'allume pas en rouge, répétez la procédure.

Vous avez la possibilité de mettre l'installation en arrière-plan afin de procéder à l'installation d'autres Check'In. Une fois la connexion établie, l'icône III deviendra verte. Tapez sur la fiche du capteur pour reprendre le processus d'installation.

### Étape 9 : Activation des capteurs et calibration du Check'In

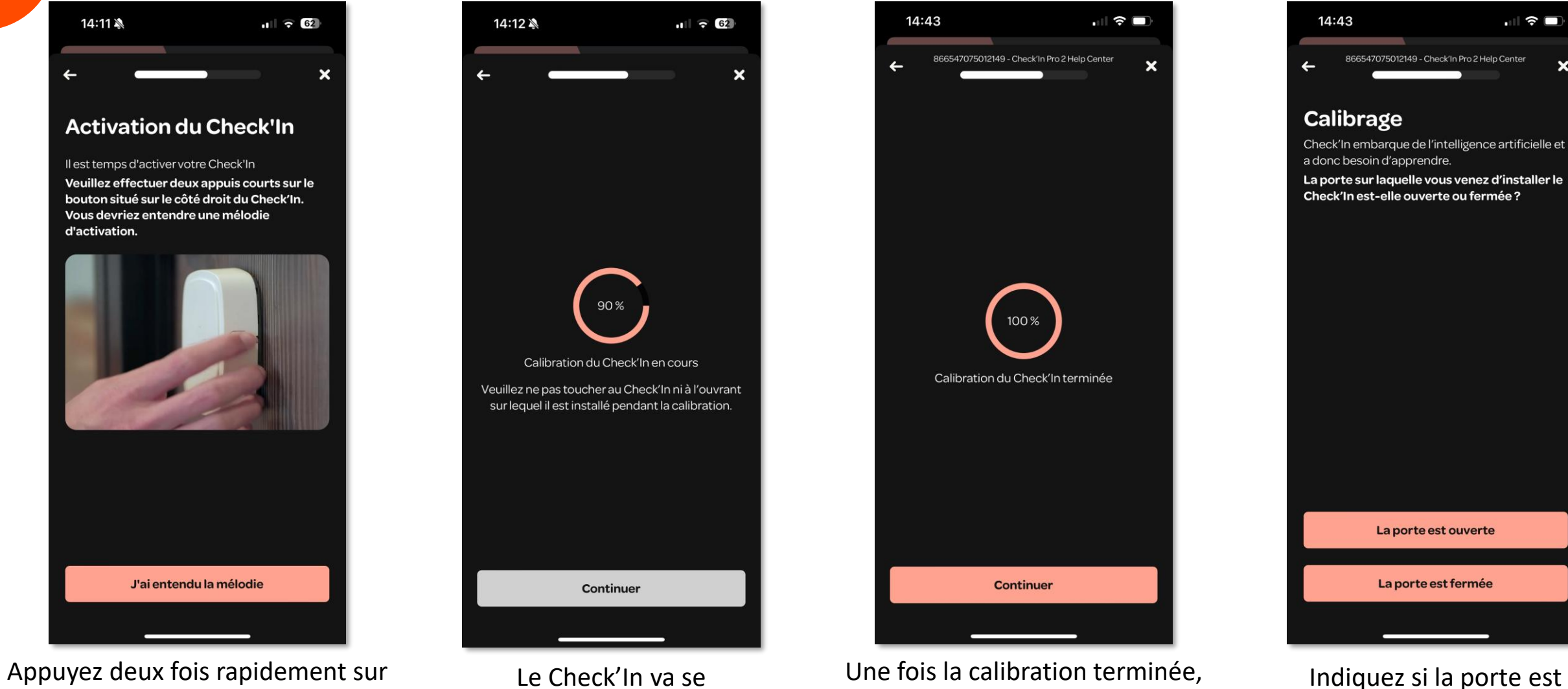

tapez sur « Continuer »

ouverte ou fermée

le bouton pour activer les capteurs

Artifeel

calibrer

### Étape 9 : Activation des capteurs et calibration du Check'In

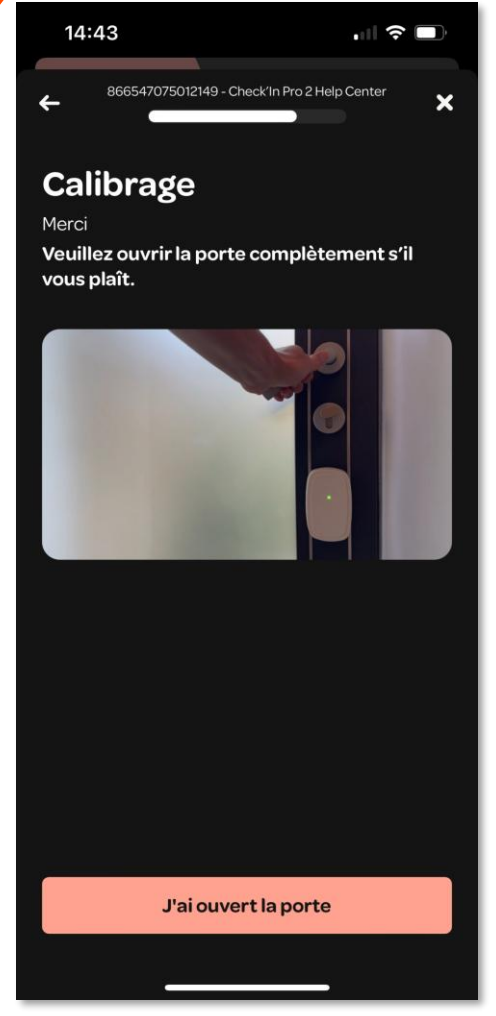

Fermez ou ouvrez la porte, selon les instructions indiquées

Artifeel

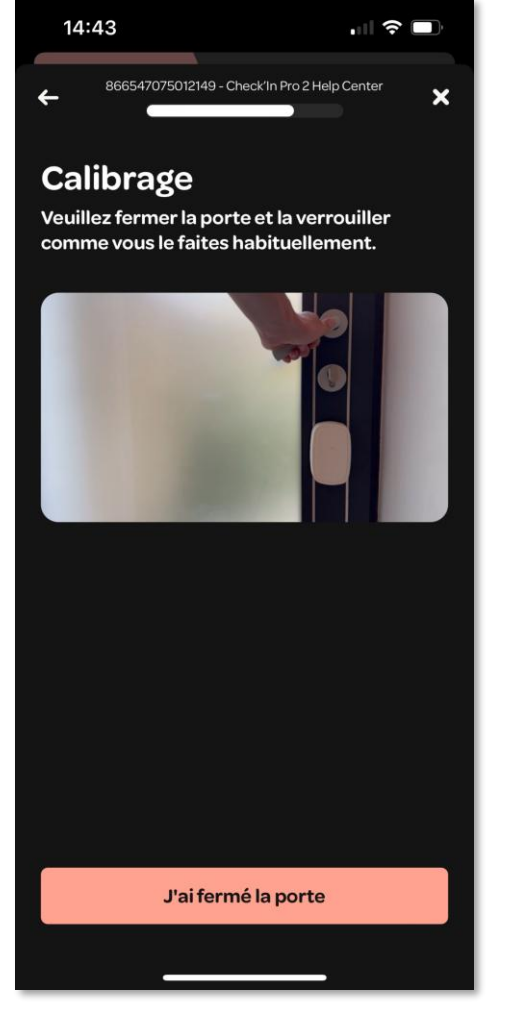

Procédez ensuite à l'action inverse

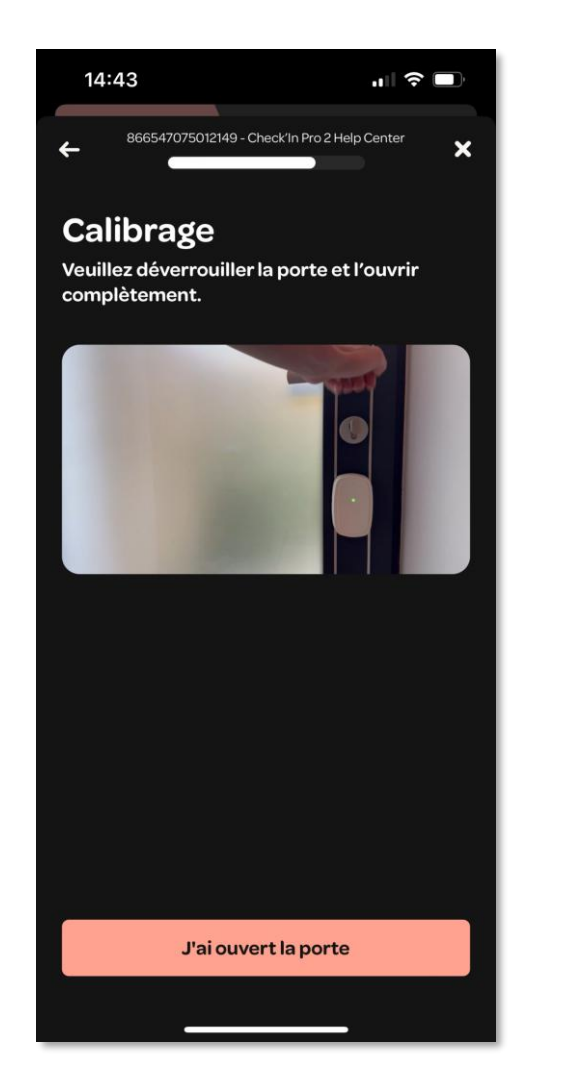

Répétez ce procédé une fois...

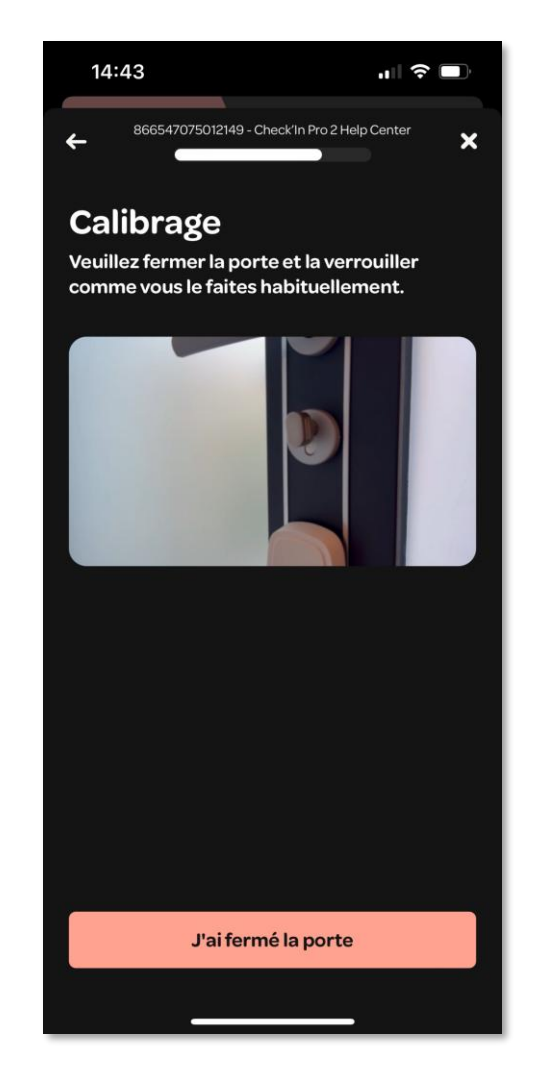

... puis, une deuxième fois

## Étape 10 : Ajout de l'adresse

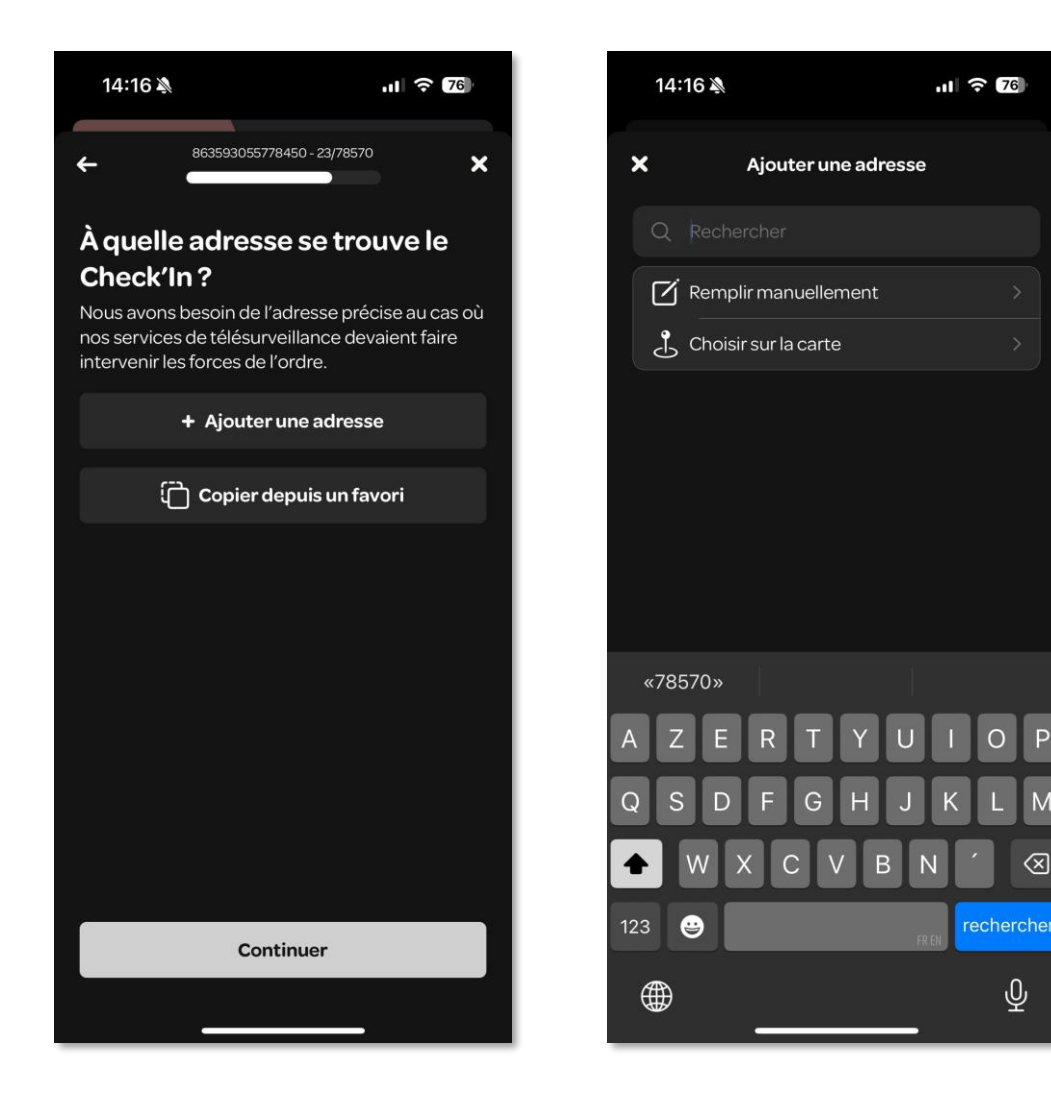

Une fois les étapes précédentes accomplies, tapez sur "+ Ajouter une adresse" pour indiquer où le Check'In se situe (si une adresse favorite est déjà pré-enregistrée, tapez à la place sur "Copier depuis un favori").

Vous avez le choix entre remplir l'adresse manuellement ou la choisir sur la carte.

## Étape 10 : Ajout de l'adresse

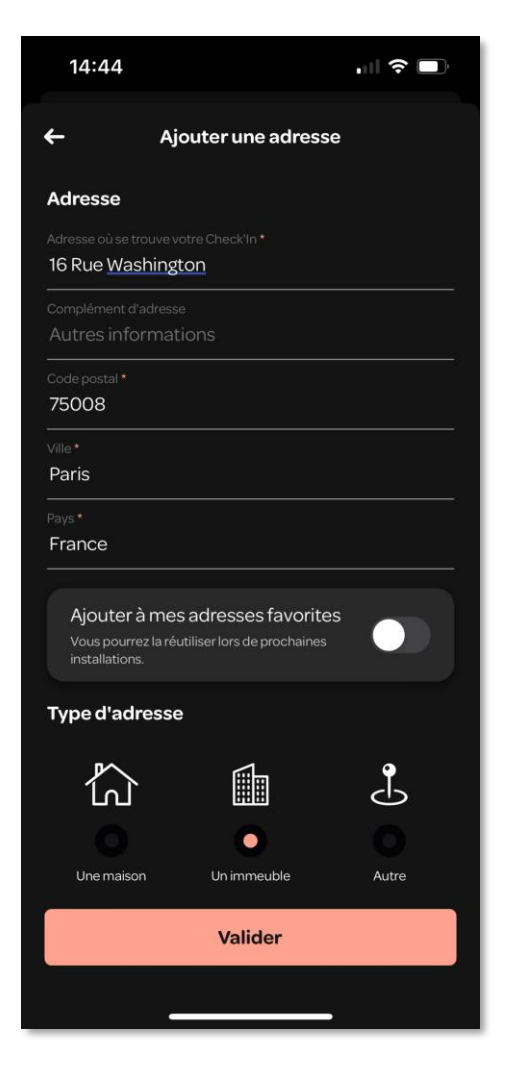

Rentrez l'adresse manuellement

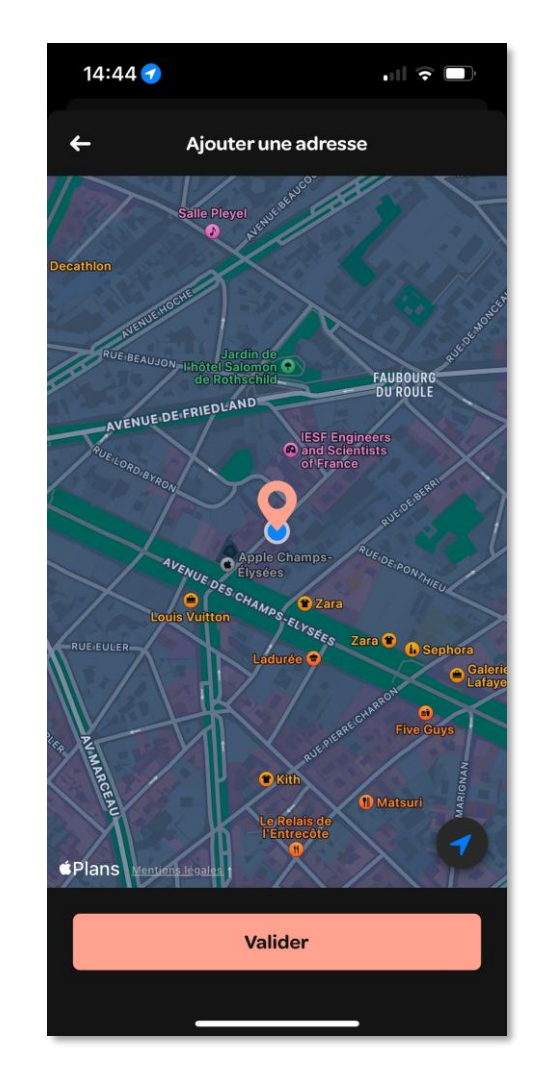

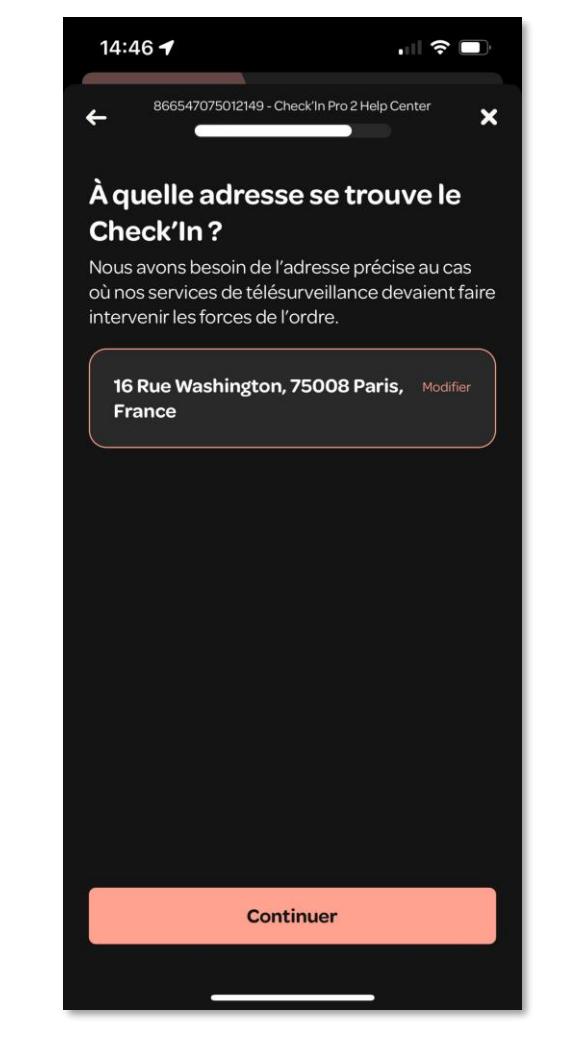

Ou sélectionnez l'endroit sur la carte

Tapez ensuite sur « Continuer »

### Étape 11 : Dernières étapes...

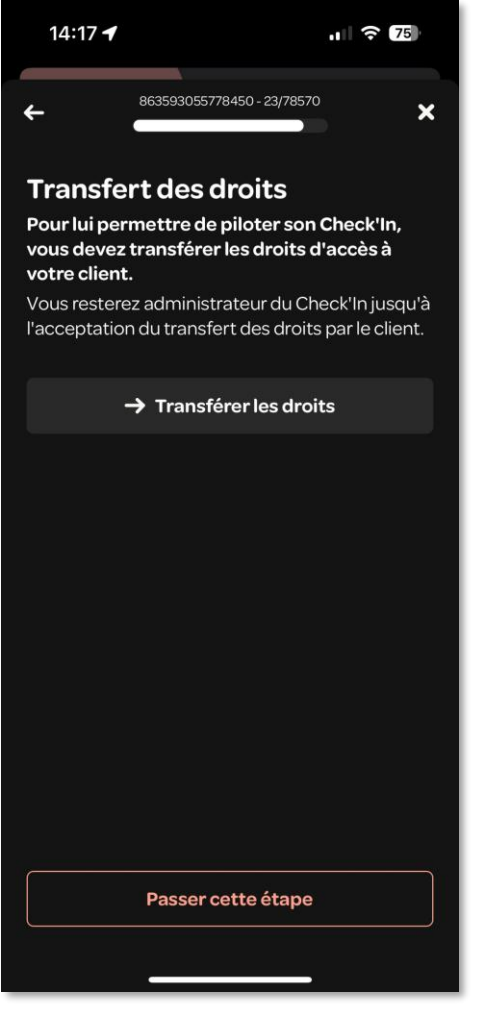

Tapez sur « → Transférer les droits » si vous souhaitez donner les accès à une autre personne ou ignorez l'étape en tapant sur « Passer cette étape » Tapez sur « + Ajouter un contact » si vous souhaitez ajouter un contact d'urgence ou ignorez l'étape en tapant sur « Passer cette étape »

Passer cette étape

14:17 -

1 2 75

×

863593055778450 - 23/78570

En cas de problème, l'administrateur recevra des

notifications. Nous pouvons également prévenir

+ Ajouter un contact

Contacts d'urgence

des contacts d'urgence.

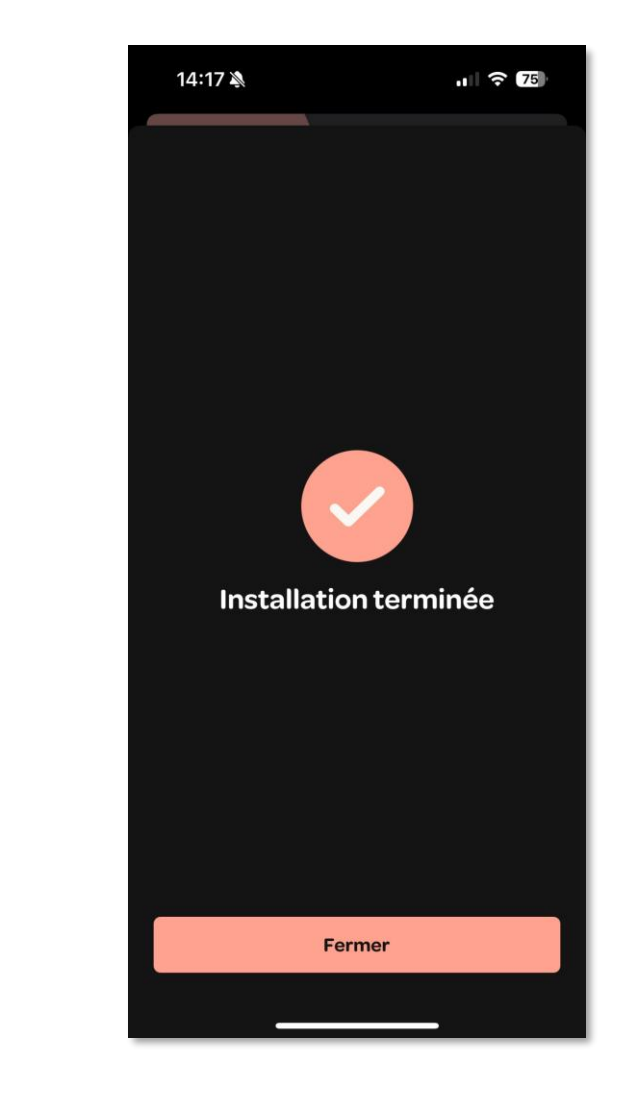

L'installation est terminée !

### Mise à jour du Check'In 1/3

Au cours de l'installation, si le Check'In ne dispose pas de la dernière mise à jour, il vous sera demandé de le mettre à jour.

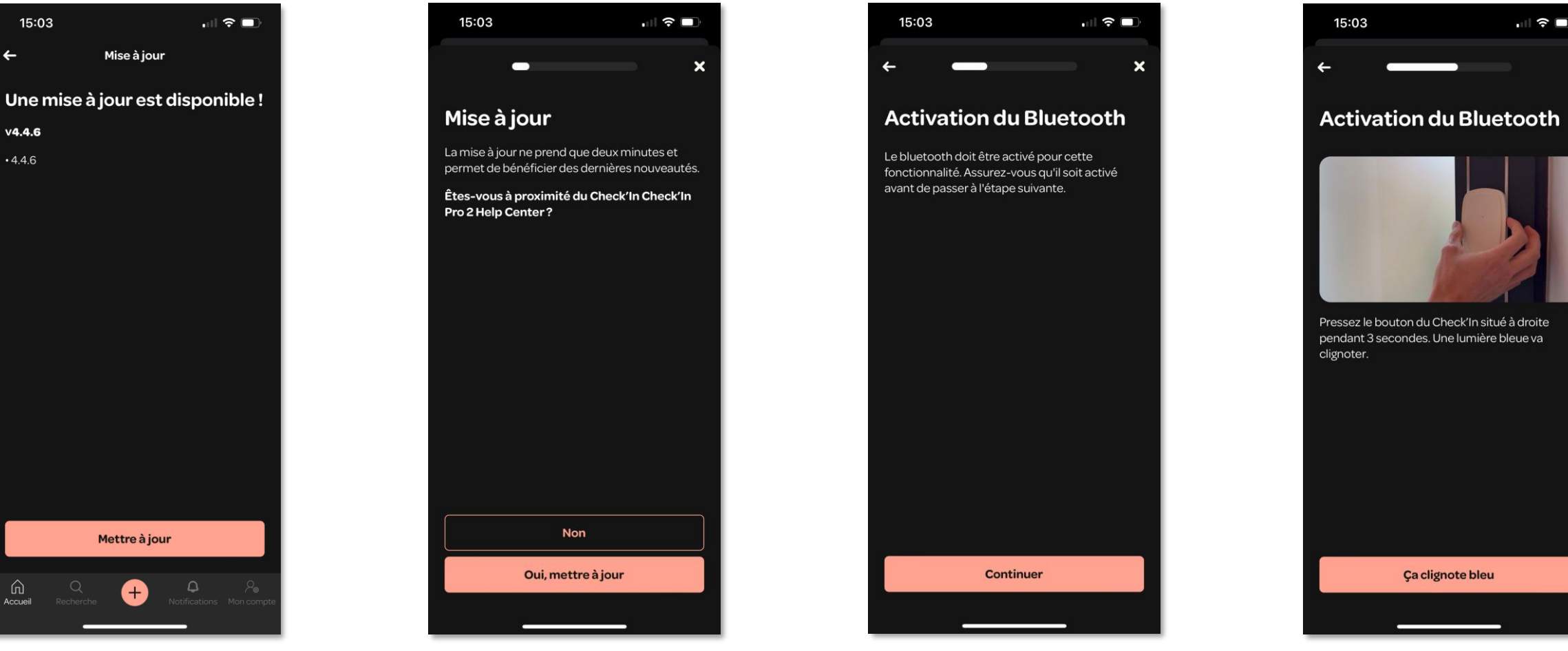

Tapez sur « Mettre à jour »

Tapez sur « Oui, mettre à jour »

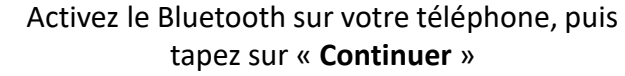

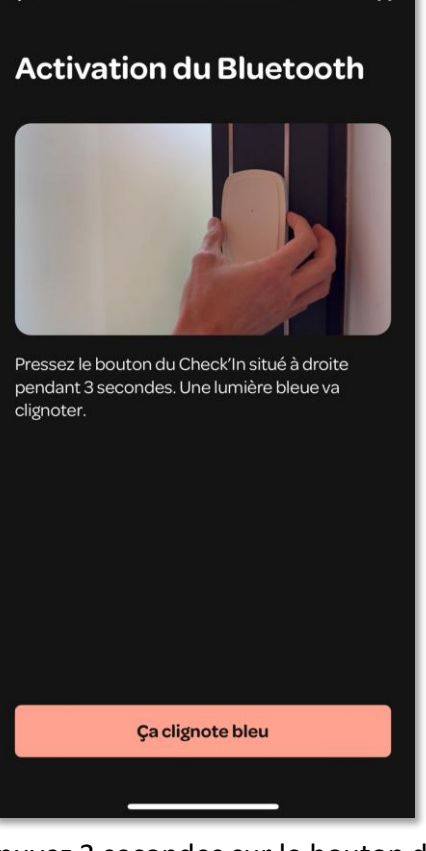

Appuyez 3 secondes sur le bouton du Check'In, puis sur « Ça clignote bleu »

### Mise à jour du Check'In 2/3

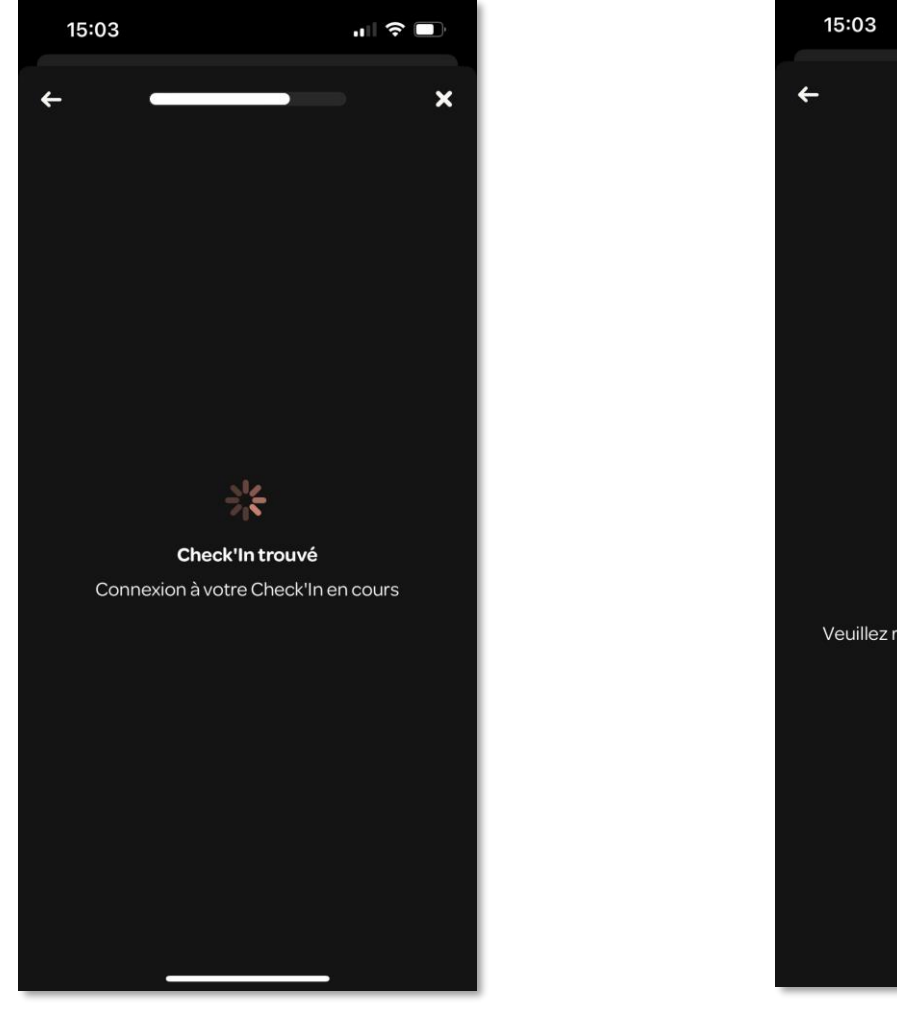

Le Check'In se connecte à votre téléphone portable en Bluetooth

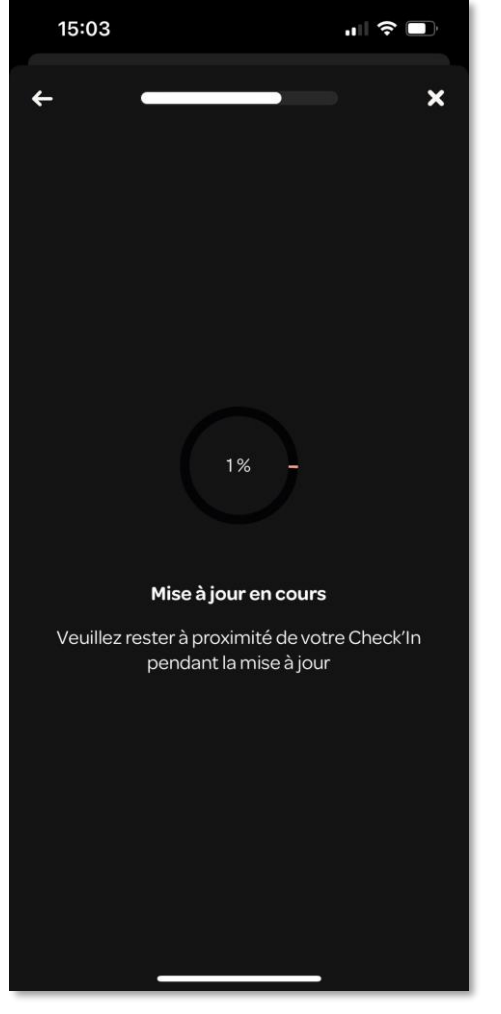

La mise à jour se lance

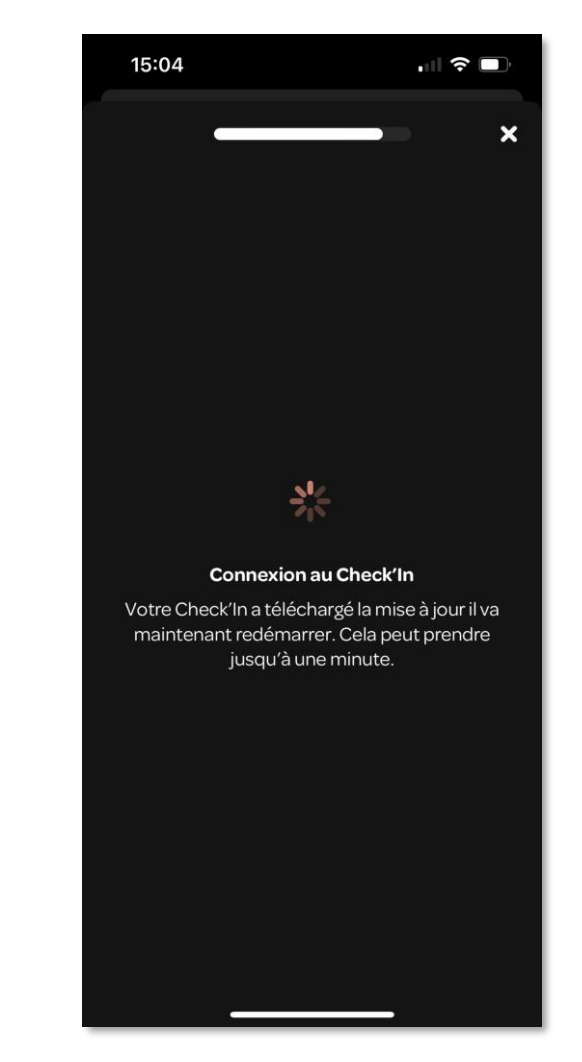

Une fois la mise à jour téléchargée, le Check'In redémarre

### Mise à jour du Check'In 3/3

### Une fois le Check'In à jour, tapez sur « **Continuer** ». La mise à jour est terminée !

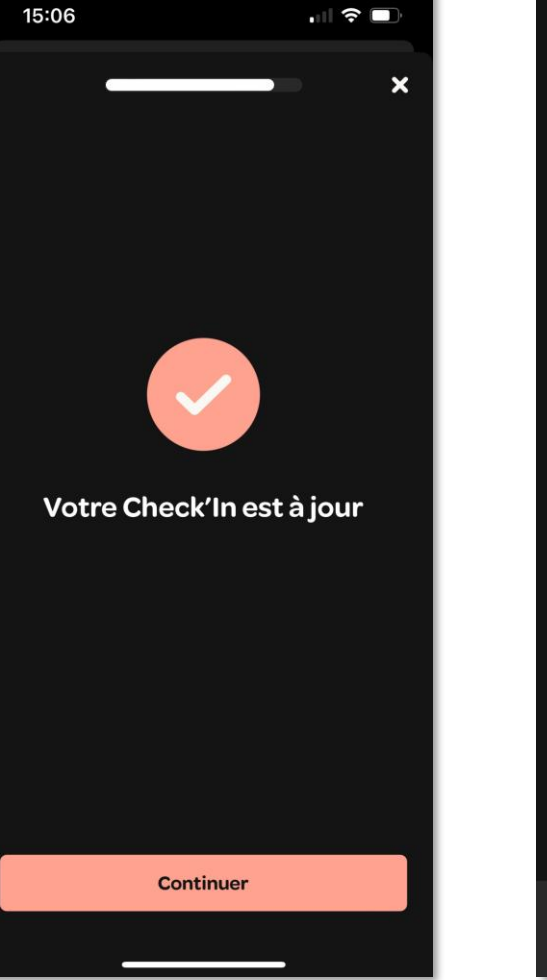

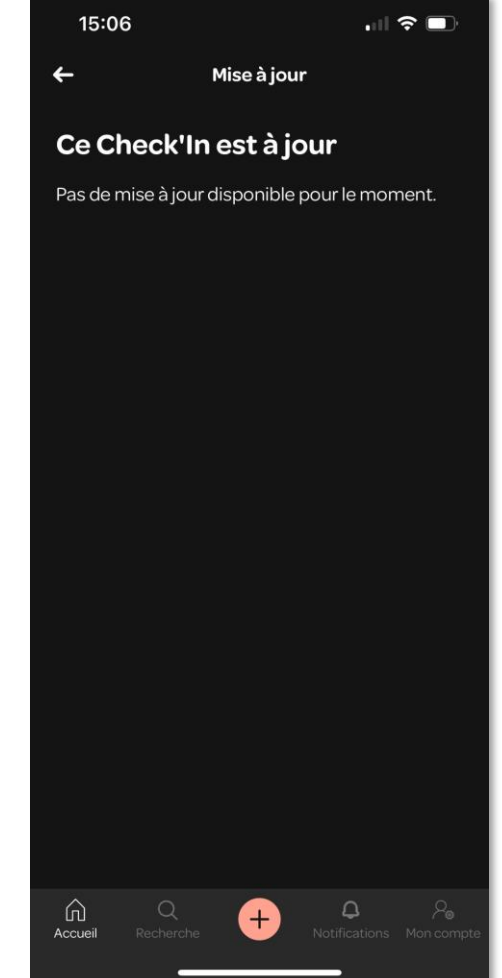

# Procédure de test

1 <u>Sortez du lieu à sécuriser</u> et fermez la porte. Patientez **une minute** (il s'agit du délai de temporisation pendant lequel la détection du Check'In est mise en pause).

2 Donnez de <u>forts</u> coups contre la porte (soit 5 coups lents, soit 15 rapides).

**3** Un **message audio** va alors annoncer : "Attention, ce site est sécurisé, la sirène va se déclencher dans quelques secondes...".

**4** Une fois le message audio terminé, le microphone enregistre **un clip audio** d'une durée de 15 secondes. La sirène se déclenche ensuite pour une durée de trois minutes.

**5** En parallèle, et selon vos préférences, **vous recevez une notification sur votre téléphone** et/ou un SMS et/ou un e-mail.

### **Explication des comportements de la LED du Check'In**

| Couleur de la LED                                                | Explications                                                                                                    |  |
|------------------------------------------------------------------|----------------------------------------------------------------------------------------------------|--|
| Blanc (la LED clignote lentement)                                | Le Check'In recherche du réseau                                                                                                    |  |
| <b>Blanc</b> (la LED clignote rapidement, toutes les 5 secondes) | Le Check'In est en train d'échanger des données avec notre serveur et votre application                                                                                                  |  |
| Sleu                                                             | Le Bluetooth est activé                                                                                                    |  |
| <b>Vert</b>                                                      | Le Check'In a détecté une vibration (ex : coups contre la porte)                                                                                                    |  |
| Rouge                                                            | <ul> <li>Le niveau des piles du Check'In est trop faible</li> <li>Le Check'In se réinitialise</li> <li>(Uniquement pour le Check'In Pro 2) Le Check'In a détecté du mouvement</li> </ul> |  |

### **Explication du bouton du Check'In**

| Appui bouton                | Action                                                           |
|-----------------------------|------------------------------------------------------------------|
| Triple appui                | Le Check'In se connecte au serveur (la LED<br>clignote en blanc) |
| Appui long de 3<br>secondes | Activation du Bluetooth (la LED clignote en bleu)                |
| Appui long de 9<br>secondes | Réinitialisation du Check'In (la LED s'allume une fois en rouge) |

Pour plus d'informations sur les alarmes Check'In, vous pouvez consulter notre Centre d'aide sur <u>https://support-pro.artifeel.com/hc/fr</u>

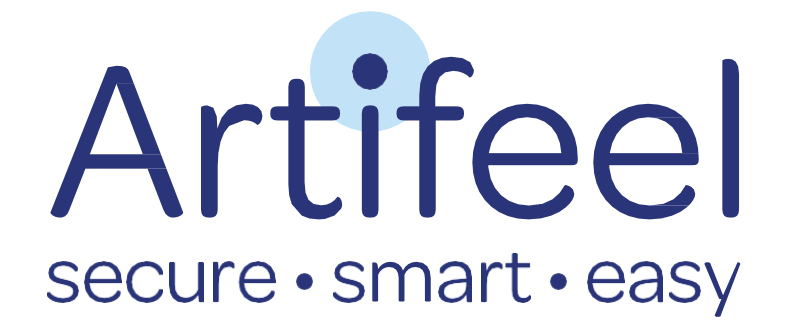